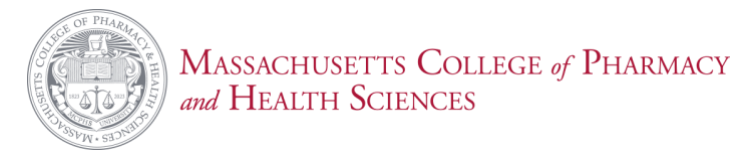

## Adding Additional PaperCut with a Credit Card

1. Log onto the PaperCut portal at https://ppcapp05.mcphs.edu:9192/user

|                | Massachusetts<br>College of Pharmacy<br>and Health Sciences |
|----------------|-------------------------------------------------------------|
|                | Log in                                                      |
|                | Students                                                    |
| Please<br>MCPH | login to PaperCut using your<br>IS username and password.   |
| Username       |                                                             |
| Password       |                                                             |
|                | Login                                                       |
| Forg           | ot username or password?                                    |
|                | Language Select                                             |
|                |                                                             |

2. Once logged in, select the Add Printing Credit via Credit Card

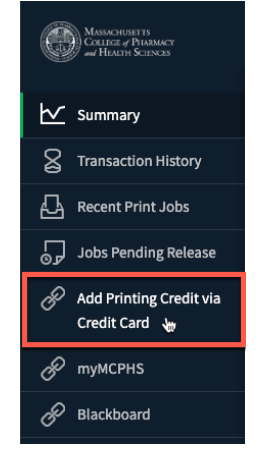

3. <u>Select the amount of printing credit you want to add from the dropdown and click Add Value</u>

| MASSACHUSET IS<br>COLLECE of PEDAMACY<br>of HEALTH SCIENCES |                                     |
|-------------------------------------------------------------|-------------------------------------|
| 🗠 Summary                                                   | Add printing credit via Credit Card |
| Transaction History                                         | Username                            |
| Recent Print Jobs                                           | admin.max (Admin Max)               |
| Jobs Pending Release                                        | Current balance<br>105.50           |
| Add Printing Credit via<br>Credit Card                      | Amount to add                       |
| & myMCPHS                                                   |                                     |
| P Blackboard                                                | Add value                           |
|                                                             |                                     |

4. You'll be redirected to an Authroize.net payment form, please enter your payment information and click Pay Now

| Description: PaperCut P                                                        | rinting C                                                           | redit Additi            | ion                |                            |                 |             |
|--------------------------------------------------------------------------------|---------------------------------------------------------------------|-------------------------|--------------------|----------------------------|-----------------|-------------|
|                                                                                |                                                                     |                         |                    |                            | Total:          | \$1.00 (USE |
| Payment Information                                                            |                                                                     |                         |                    |                            |                 |             |
|                                                                                | VISA                                                                |                         | DISCOVER           |                            |                 |             |
| Card Number:                                                                   |                                                                     |                         | == • (er           | ter number without sp      | aces or dashes) | 8           |
| Expiration Date:                                                               | 1.44                                                                |                         | (m                 | пуу)                       |                 |             |
| Card Code:                                                                     |                                                                     | What's                  | this?              |                            |                 |             |
|                                                                                |                                                                     |                         | 1.1.1.1.1.1.1      |                            |                 |             |
| Dilling Information                                                            |                                                                     |                         |                    |                            |                 |             |
| Billing information                                                            |                                                                     |                         |                    |                            |                 |             |
|                                                                                |                                                                     |                         |                    |                            | Dept02          |             |
| First Name:                                                                    | Chi                                                                 |                         | -                  | Last Nam                   | a. Dentoz       |             |
| First Name:                                                                    | Stu                                                                 |                         |                    | Last Nam                   | e: bentoz       |             |
| First Name:<br>Address:                                                        | Stu<br>179 L                                                        | ongwood                 | Ave                | Last Nam                   | e: [Denio2      | }           |
| First Name:<br>Address:<br>City:                                               | Stu<br>179 Lu<br>Bosto                                              | ongwood .<br>n          | Ave                | Last Nam                   | e: Dentoz       | }<br>}      |
| First Name:<br>Address:<br>City:<br>State/Province:                            | Stu<br>179 Li<br>Bosto<br>MA                                        | ongwood /<br>n<br>]•    | Ave                | Last Nam<br>Zip/Postal Cod | le: 02115       | }<br>}<br>} |
| First Name:<br>Address:<br>City:<br>State/Province:<br>Email:                  | Stu<br>179 Li<br>Bosto<br>MA                                        | n<br>n                  | Ave                | Last Nam<br>Zip/Postal Cod | le: 02115       | }<br>}<br>} |
| First Name:<br>Address:<br>City:<br>State/Province:<br>Email:                  | Stu<br>179 Lu<br>Bosto<br>MA<br>stu.de                              | n<br>n<br>•<br>nt02@stu | Ave<br>J.mcphs.edu | Last Nam<br>Zip/Postal Cod | le: 02115       | }<br>}<br>  |
| First Name:<br>Address:<br>City:<br>State/Province:<br>Email:<br>Security Code | Stu<br>179 Li<br>Bosto<br>MA<br>stu.de                              | n<br>n<br>n<br>nt02@stu | Ave<br>J.mcphs.edu | Last Nam<br>Zip/Postal Cod | le: 02115       | }<br>}<br>  |
| First Name:<br>Address:<br>City:<br>State/Province:<br>Email:<br>Security Code | Stu<br>179 Li<br>Bosto<br>MA<br>stu.de                              | n<br>n<br>nt02@stu      | Ave<br>mcphs.edu   | Last Nam<br>Zip/Postal Cod | ie: 02115       | }<br>}<br>} |
| First Name:<br>Address:<br>City:<br>State/Province:<br>Email:<br>Security Code | Stu<br>179 Lu<br>Bosto<br>MA<br>stu.de                              | n<br>n<br>nt02@stu      | Ave<br>J.mcphs.edu | Last Nam                   | e: 02115        | }<br>}<br>, |
| First Name:<br>Address:<br>City:<br>State/Province:<br>Email:<br>Security Code | Stu<br>179 Lu<br>Bosto<br>MA<br>stu.de                              | n<br>in<br>int02@stu    | Ave                | Last Nam                   | e: 02115        | }<br>}<br>} |
| First Name:<br>Address:<br>City:<br>State/Province:<br>Emait:<br>Security Code | Stu<br>179 Li<br>Bosto<br>MA<br>stu.de                              | n<br>n<br>int02@stu     | Ave<br>u.mcphs.edu | Last Nam                   | e: 02115        |             |
| First Name:<br>Address:<br>City:<br>State/Province:<br>Email:<br>Security Code | Stu<br>179 Lu<br>Bosto<br>MA<br>stu.de<br>Please<br>HUqX<br>L canno | n<br>n<br>int02@stu     | Ave                | Last Nam                   | e: 02115        |             |

- 5. After selecting **Pay Now**, your transaction will be processed, you should receive a receipt via email.
- 6. The funds are then added into the student's External Funds account and can be viewed from **Transaction History**

| MASSACHUSETTS<br>COLLICE of PHARMACY<br>and HEALTH SCIENCES |             |                     |                        |                |               |        |               |                  |                                         |  |  |  |
|-------------------------------------------------------------|-------------|---------------------|------------------------|----------------|---------------|--------|---------------|------------------|-----------------------------------------|--|--|--|
| ₩ Summary                                                   |             | Transaction History |                        |                |               |        |               |                  |                                         |  |  |  |
| Transaction Histor                                          |             |                     | Filter on              |                |               |        |               |                  |                                         |  |  |  |
| Recent Print Jobs                                           |             | ł                   |                        |                |               |        |               |                  |                                         |  |  |  |
| Jobs Pending Rele                                           | se          |                     | TRANSACTION DATE 4     | ACCOUNT        | TRANSACTED BY | AMOUNT | BALANCE AFTER | TRANSACTION TYPE | COMMENT                                 |  |  |  |
|                                                             |             |                     | Jul 7, 2023 1:52:58 PM | External Funds | [system]      | 1.00   | 30.15         | Payment gateway  | External funds added by payment gateway |  |  |  |
| Add Printing Credi                                          | via         | L                   | Jul 7, 2023 7:23:49 AM | External Funds | [system]      | 1.00   | 29.15         | Payment gateway  | External funds added by payment gateway |  |  |  |
| Credit Card                                                 | Credit Card |                     | Jul 7, 2023 7:22:44 AM | External Funds | [system]      | 5.00   | 28.15         | Payment gateway  | External funds added by payment gateway |  |  |  |
| 🔗 тумсрнs                                                   |             |                     | Jul 7, 2023 7:14:31 AM | External Funds | [system]      | 10.00  | 23.15         | Payment gateway  | External funds added by payment gateway |  |  |  |
| P Blackboard                                                |             |                     | Jul 7, 2023 7:07:00 AM | External Funds | [system]      | 1.00   | 13.15         | Payment gateway  | External funds added by payment gateway |  |  |  |
|                                                             |             |                     | Jul 7, 2023 6:55:29 AM | External Funds | [system]      | 0.50   | 12.15         | Payment gateway  | External funds added by payment gateway |  |  |  |
|                                                             |             |                     | Jul 7, 2023 6:50:25 AM | External Funds | [system]      | 2.00   | 11.65         | Payment gateway  | External funds added by payment gateway |  |  |  |